La guida è valida per tutte le Licenze Microsoft Office con Attivazione Online.

# Download e attivazione online Microsoft Office

www.softwaremaniaitalia.com - info@softwaremaniaitalia.com

Per Assistenza contattaci al numero disponibile nel nostro sito

solo messaggi di testo.

Ver. 2023.03

#### 🖷 🖅 👫 Microsoft 365 $\times$ + $\vee$ → ♡ @ A https://setup.office.com (i) Questo sito utilizza cookie per analisi, contenuti personalizzati e pubblicità. Continuando a navigare questo sito, accetti tale utilizza Microsoft Microsoft 365 Contatta il supporto tecnico Leggi le domande frequenti Invia feedback **#1** Associazione AREMANIA Ciao, Iniziamo. (1) Accedi con il tuo account Microsoft Collegarsi al sito Userai il tuo account Microsoft per tutte le operazioni eseguite con Microsoft 365 o Office. Se usi un servizio Microsoft come https://setup.office.com ed Outlook.com, OneDrive, Xbox Live o Skype, hai già un account. effettuare il login con il proprio Accedi Crea un nuovo account account Microsoft. Se non si dispone Hai già immesso un codice Product Key e stai cercando il software? Installa dal tuo account Microsoft di un account Microsoft bisogna 2) Immetti il codice Product Key crearlo. 3 Ottieni le tue app Le Licenze con Attivazione Online verranno associate

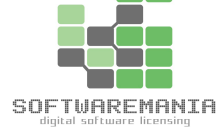

Le Licenze con Attivazione Online verranno associate all'Account Microsoft. Controllare sempre di associarle all'Account Microsoft desiderato.

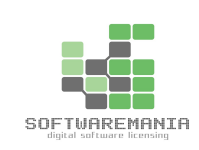

 $\sim$ 

|                                             | $\leftrightarrow$ $\rightarrow$ $\circlearrowright$ $\textcircled{a}$ https://setup.office.com/EnterPin?ctid=dcba7555-33 | 3df-4a87-91d4-d027dc29256d&wa=wsignin1.0                          |   |
|---------------------------------------------|----------------------------------------------------------------------------------------------------|-------------------------------------------------------------------|---|
| SOFTURREMANIA<br>Higt of software licensing | Microsoft   Microsoft 365 Contatta                                                                                       | tta il supporto tecnico Leggi le domande frequenti Invia feedback | 3 |
| #1 Assoc                                    | ciazione                                                                                                    | Accesso eseguito come Accesso Modifica                            |   |
|                                             |                                                                                                    | <ol> <li>Immetti il codice Product Key</li> </ol>                 |   |
| Inserire nelle ca                           | aselle del punto 2 il Product key                                                                                        | Microsoft                                                         |   |
| presente in fatt                            | ura, poi selezionare il Paese/Lin                                                                                        | gua e                                                             |   |
| cliccare <b>Avanti</b> .                    |                                                                                                    | Dov'è il codice Product Key? ⑦<br>Paese o area geografica         |   |
|                                             |                                                                                                    | Italia 💟 🔊.<br>Lingua                                             |   |
|                                             | co'                                                                                                    | Italiano ~                                                        |   |
|                                             | N.                                                                                                    |                                                                   |   |
|                                             |                                                                                                    |                                                                   |   |

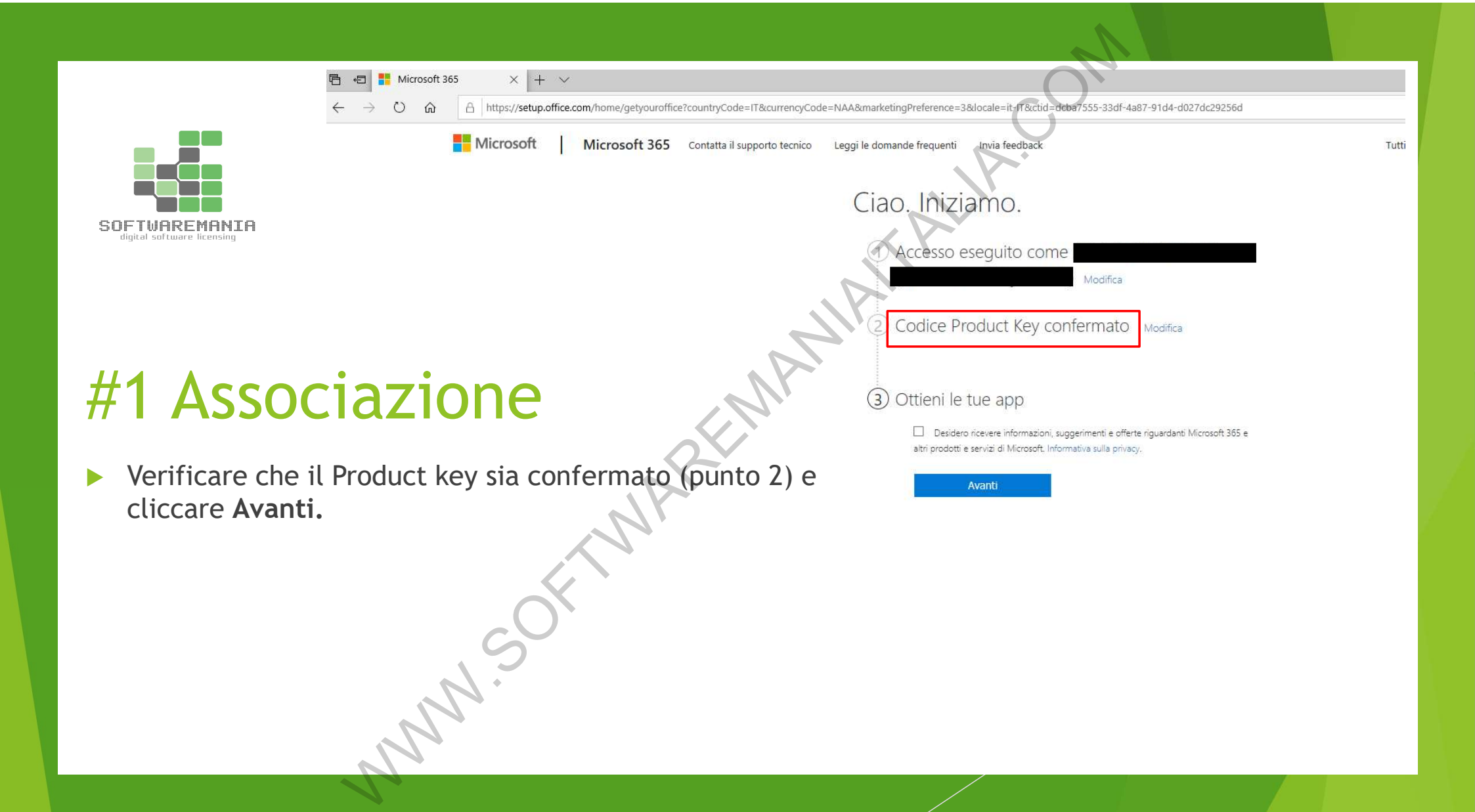

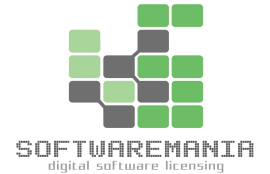

### **#1** Associazione

Cliccare CONFERMA per associare la licenza

all'Account Microsoft. (operazione NON

#### reversibbile)

Successivamente sarete indirizzati alla pagina

di download.

Ciao. Iniziamo.

2

1 Accesso eseguito come SOFTWARE ESD LLP

Codice Product Key confermato: Office Professional Plus 2021 <sub>Cambia</sub>

#### 3 Ottieni le tue app

Seleziona Conferma per accettare il Contratto di Servizi Microsoft. Microsoft ti fornirà immediatamente l'accesso completo al software al termine del riscatto. Poiché perderai tutti i diritti legali di recesso da tale contratto, controlla nelle condizioni di acquisto stabilite dal rivenditore gli eventuali altri diritti che potresti avere.

Modifica

Vorrei ricevere informazioni, suggerimenti e offerte su Microsoft 365 e Office. Informativa sulla privacy.

Conferma

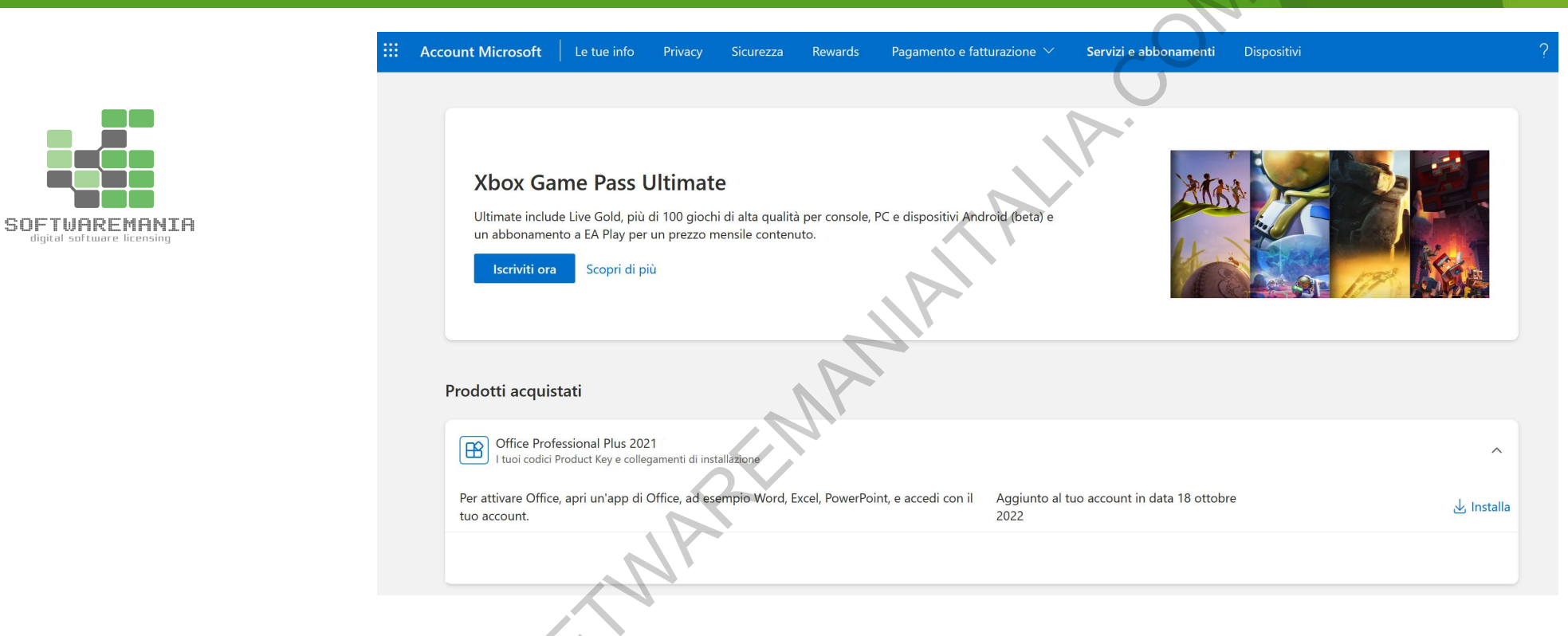

### #2 Download

Da questa schermata cliccare su INSTALLA per scaricare il file di installazione.

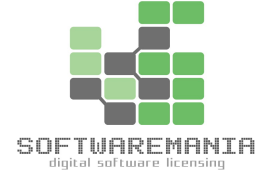

### #2 Download

Da qui selezionare la lingua e la versione del software e poi cliccare INSTALLA per avviare il download del file di installazione.

NNN.S

|           | M P                                                                                                    | ∧ ti Disp |
|-----------|----------------------------------------------------------------------------------------------------|-----------|
|           | Scarica e installa Office                                                                                                    |           |
|           | Quando installi Office, Microsoft raccoglie dati sul sistema<br>operativo, lo spazio su disco e le prestazioni di download di Office<br>del tuo dispositivo per misurare e migliorare il processo di<br>installazione. Maggiori informazioni |           |
| 7.        | Scegli una lingua 🕜                                                                                                    |           |
|           | Italiano $\checkmark$                                                                                                    |           |
| NI.       | o Scegli una versione ⑦                                                                                                    | tobre     |
|           | Office Professional Plus 2021 – Versione predefinita (predef $$                                                                                                    |           |
|           | Serve aiuto per l'installazione?                                                                                                    | arzo      |
|           | Requisiti di sistema<br>Guida e formazione per Office                                                                                                    |           |
| ne del    | Domande frequenti                                                                                                    |           |
|           |                                                                                                    |           |
| vviare il | c Installa Annulla                                                                                                    | gno.      |
|           |                                                                                                    |           |

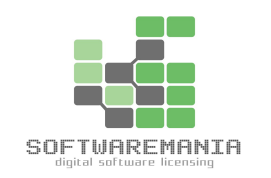

# #3 Installazione

Aprire la cartella Download nel proprio PC ed eseguire il file di installazione.

| → * ↑            | Questo PC > Download |   | NY. |   |
|------------------|----------------------|---|-----|---|
| 🖈 Accesso rapido | Nome                 |   |     |   |
| Desktop          | 💉 🗸 Oggi (1)         |   |     |   |
| 🕹 Download       | 💉 🚺 OfficeSetup      |   |     |   |
| 🗄 Documenti      | *                    |   |     |   |
| 📰 Immagini       | *                    |   |     |   |
| 👌 Musica         |                      |   |     |   |
| 📑 Video          |                      |   |     |   |
| OneDrive         |                      | ) |     |   |
| Ouesto PC        | , 5                  |   |     |   |
| E QUESIO PC      | N.                   |   |     | / |
|                  |                      |   |     |   |

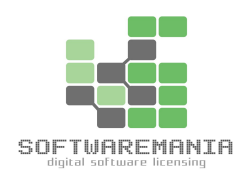

## #3 Installazione

Attendere che il pacchetto Office venga installato. L'installazione, essendo online, potrebbe richiedere un tempo variabile per il completamento. Attendere senza interrompere il processo.

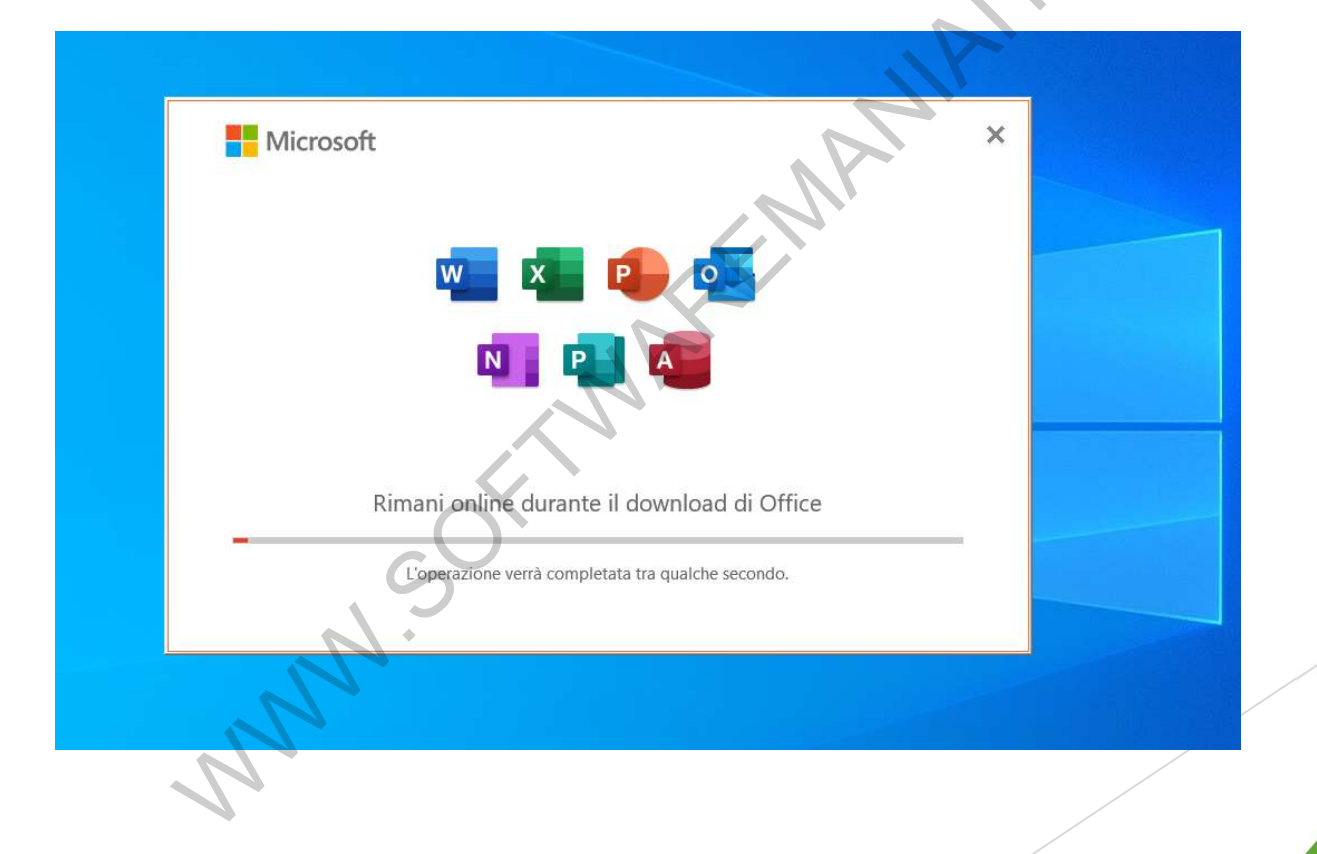

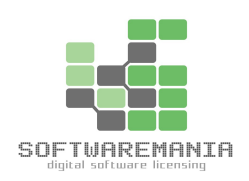

# #3 Installazione Com

Una volta che l'installazione sarà terminata e possibile cliccare su CHIUDI.

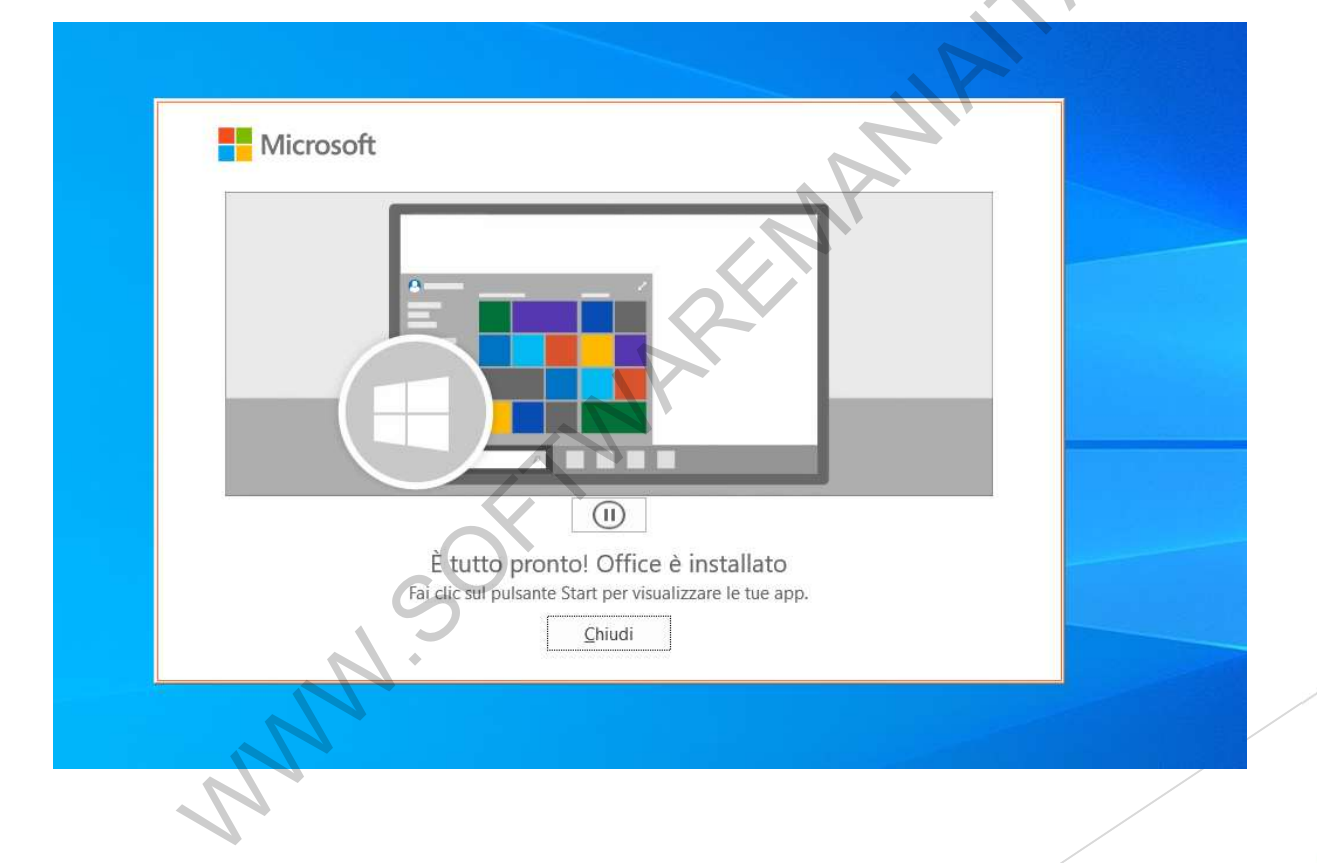

#4 Verifica Attivazione SOFTWAREMANIA

Per verificare la corretta attivazione della licenza aprire un documento, andare nel menù File e poi Account.

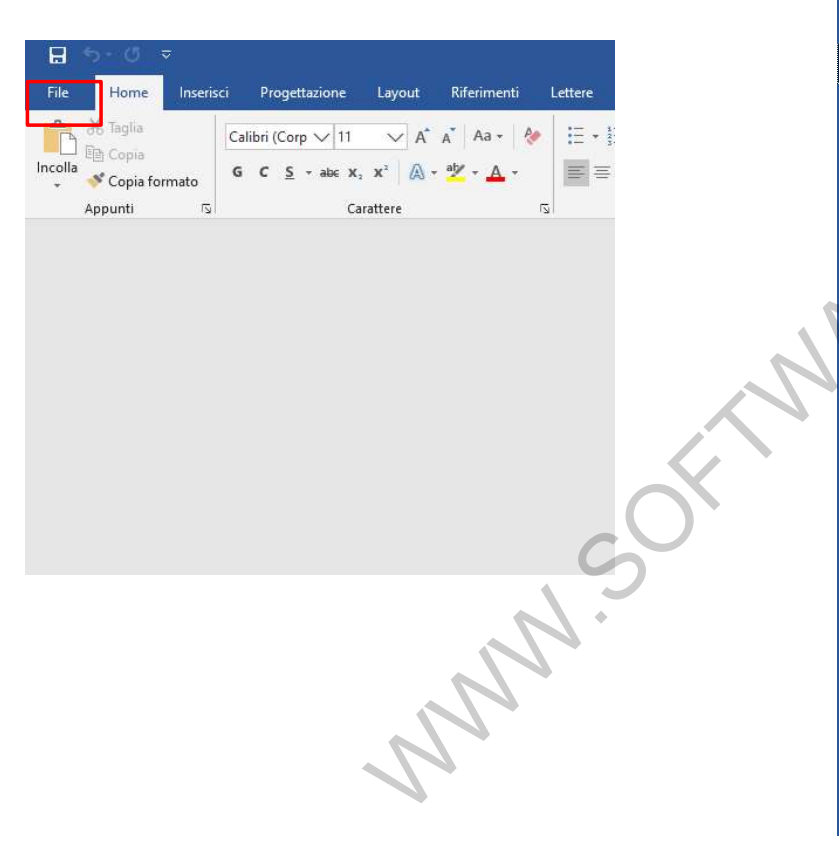

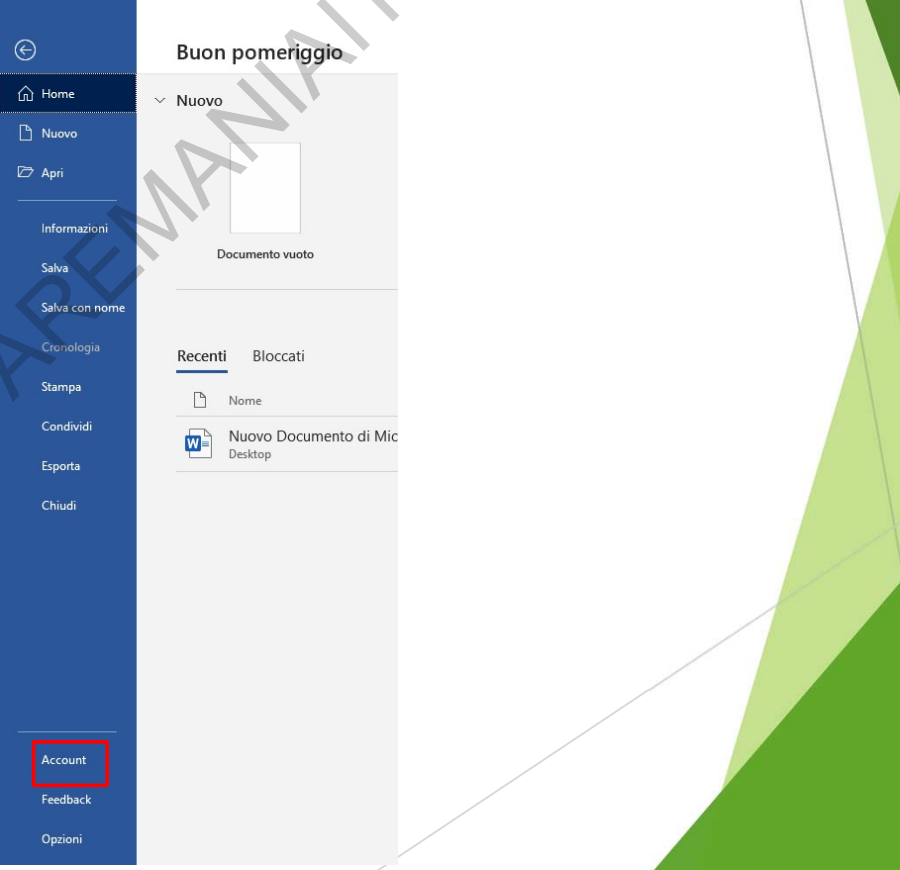

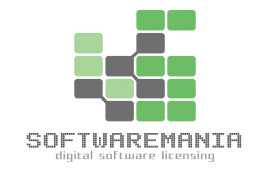

## #4 Verifica Attivazione

Qui sarà visibile verificare che il prodotto è attivato regolarmente. EMANIA

Informazioni sui prodotti

Office

Microsoft Office Professional Plus 2021

Questo prodotto contiene

w 🗴 📴 💁 N

Cambia licenza

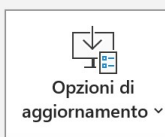

Aggiornamenti di Office Gli aggiornamenti vengono scaricati e installati automaticamente.

? Informazioni su Excel

Informazioni su Excel Altre informazioni su Excel, supporto, ID prodotto e copyright. Versione 2302 (build 16130.20332 A portata di clic)